# ข้อปฏิบัติสำหรับการเข้าร่วมประชุมผู้ถือหุ้นผ่านสื่ออิเล็กทรอนิกส์ (e-AGM) บริษัท แกรนด์ คาแนล แลนด์ จำกัด (มหาชน)

ตามที่คณะกรรมการบริษัทมีมติให้จัดประชุมสามัญผู้ถือหุ้นประจำปี 2568 ("การประชุม") โดยวิธีการประชุม ผ่านสื่ออิเล็กทรอนิกส์เพียงช่องทางเดียว ในวันจันทร์ที่ 28 เมษายน 2568 โดยบริษัทฯ มอบหมายให้บริษัท อินเวนท์เทค ซิสเท็มส์ (ประเทศไทย) จำกัด เป็นผู้ให้บริการจัดประชุมผ่านสื่ออิเล็กทรอนิกส์ด้วยระบบควบคุมการประชุมภายใต้ข้อกำหนด ของกฎหมายที่เกี่ยวข้อง

ผู้ถือหุ้นทุกท่านโปรดจัดเตรียมอุปกรณ์ เอกสารเพื่อยื่นยันตัวบุคคล และศึกษาวิธีการปฏิบัติเพื่อการเข้าร่วม ประชุมผู้ถือหุ้นผ่านสื่ออิเล็กทรอนิกส์ ดังต่อไปนี้

| 1. <u>อุปกรณ์</u>       |                                                                                 |  |
|-------------------------|---------------------------------------------------------------------------------|--|
| ความเร็วอินเทอร์เน็ต    | - High Definition Video: ควรมีความเร็วอินเทอร์เน็ตอย่างน้อย 2.5 Mbps (ความเร็ว  |  |
|                         | อินเทอร์เน็ตที่แนะนำ)                                                           |  |
|                         | - High Quality Video: ควรมีความเร็วอินเทอร์เน็ตอย่างน้อย 1.0 Mbps               |  |
|                         | - Standard Quality Video: ควรมีความเร็วอินเทอร์เน็ตอย่างน้อย 0.5 Mbps           |  |
| อุปกรณ์รองรับ           | - โทรศัพท์เคลื่อนที่/อุปกรณ์แท็ปเล็ต ระบบปฏิบัติการ iOS หรือ Android            |  |
|                         | - เครื่องคอมพิวเตอร์/เครื่องคอมพิวเตอร์โน้ตบุ๊ค ระบบปฏิบัติการ Windows หรือ Mac |  |
| อินเทอร์เน็ตเบราว์เซอร์ | มีชอร์ - Chrome (เบราว์เซอร์ที่แนะนำ) / Safari / Microsoft Edge                 |  |
|                         | ** ระบบไม่รองรับ Internet Explorer                                              |  |

# หลักฐานแสดงสิทธิเข้าร่วมประชุมผู้ถือหุ้น

ผู้ถือหุ้นและผู้รับมอบฉันทะกรุณาอัพโหลดไฟล์หรือภาพถ่ายเอกสารดังมีรายการที่กำหนดตามตารางนี้เข้าสู่ ระบบโดยพิจารณาเป็นรายกรณีตามประเภทของผู้ถือหุ้นและการมอบฉันทะ

|    | ผู้ถือหุ้นที่เป็นบุคคลธรรมดา                  |       | ผู้ถือหุ้นที่เป็นนิติบุคคล                                     |
|----|-----------------------------------------------|-------|----------------------------------------------------------------|
| 1. | กรณีผู้ถือหุ้นเข้าประชุมด้วยตนเองให้แสดงสำเนา | 1. i  | กรณีผู้แทนของนิติบุคคลเข้าประชุมด้วยตนเองให้แสดง               |
|    | เอกสารที่ส่วนราชการออกให้ซึ่งปรากฏรูปถ่ายของ  | (ก)   | เอกสารที่ส่วนราชการออกให้ของผู้แทนของนิติบุคคล                 |
|    | ผู้ถือหุ้นและยังไม่หมดอายุ เช่น บัตรประจำตัว  | I     | เช่นเดียวกับกรณีผู้ถือหุ้นที่เป็นบุคคลธรรมดา พร้อมลงนาม        |
|    | ประชาชน ใบอนุญาตขับรถ หรือหนังสือเดินทาง      |       | รับรองสำเนาถูกต้อง                                             |
|    | พร้อมลงนามรับรองสำเนาถูกต้อง และหากมีการ      | (ข) : | สำเนาหนังสือรับรองของนิติบุคคลซึ่งลงนามรับรองสำเนา             |
|    | เปลี่ยนชื่อ-นามสกุลให้แสดงหลักฐานประกอบด้วย   | i     | ถูกต้องโดยผู้แทนของนิติบุคคล พร้อมทั้งประทับตราสำคัญ           |
|    |                                               |       | (ถ้ามี) และมีข้อความแสดงให้เห็นว่าผู้แทนนิติบุคคลซึ่งเป็น      |
|    |                                               | I     | ผู้เข้าร่วมประชุมมีอำนาจกระทำการแทนนิติบุคคลซึ่งเป็นผู้ถือหุ้น |
| 2. | กรณีผู้ถือหุ้นมอบฉันทะให้ผู้รับมอบฉันทะเข้า   | 2. i  | กรณีนิติบุคคลมอบฉันทะให้ผู้รับมอบฉันทะเข้าประชุมให้แสดง        |
|    | ประชุมให้แสดง                                 | (ก) ' | หนังสือมอบฉันทะตามแบบที่แนบมาพร้อมหนังสือเชิญประชุม            |
|    |                                               | ê     | ซึ่งได้กรอกข้อความถูกต้องครบถ้วนและลงลายมือชื่อผู้มอบ          |
|    |                                               | ,     | ฉันทะและผู้รับมอบฉันทะ พร้อมทั้งประทับตราสำคัญ (ถ้ามี)         |

ข้อปฏิบัติสำหรับการเข้าร่วมประชุมผู้ถือหุ้นผ่านสื่ออิเล็กทรอนิกส์ (e-AGM) หน้าที่ 1/5

| (ก) หนังสือมอบฉันทะตามแบบที่แนบมาพร้อมหนังสือ                                                                                            | (ข) สำเนาหนังสือรับรองของนิติบุคคลซึ่งลงนามรับรองสำเนา  |  |  |  |
|----------------------------------------------------------------------------------------------------|---------------------------------------------------------|--|--|--|
| เชิญประชุม ซึ่งได้กรอกข้อความถูกต้องครบถ้วน                                                                                              | ถูกต้องโดยผู้แทนของนิติบุคคลพร้อมทั้งประทับ ตราสำคัญ    |  |  |  |
| และลงลายมือชื่อผู้มอบฉันทะและผู้รับมอบฉันทะ                                                                                              | (ถ้ำมี) และมีข้อความแสดงให้เห็นว่าผู้แทนของนิติบุคคลมี  |  |  |  |
| (ข) สำเนาเอกสารที่ส่วนราชการออกให้ซึ่งปรากฏรูป                                                                                           | อำนาจกระทำการแทนนิติบุคคลซึ่งเป็นผู้ถือหุ้น             |  |  |  |
| ถ่ายของผู้ถือหุ้นและยังไม่หมดอายุ เช่น บัตร                                                                                              | (ค) สำเนาเอกสารที่ส่วนราชการออกให้ของผู้แทนของนิติบุคคล |  |  |  |
| ประจำตัวประชาชน ใบอนุญาตขับรถ หรือหนังสือ                                                                                                | และยังไม่หมดอายุ เช่น บัตรประจำตัวประชาชน ใบอนุญาต      |  |  |  |
| เดินทาง พร้อมลงนามรับรองสำเนาถูกต้อง และหาก                                                                                              | ขับรถ หรือหนังสือเดินทาง พร้อมลงนามรับรองสำเนา          |  |  |  |
| มีการเปลี่ยนชื่อ-นามสกุลให้แสดงหลักฐาน                                                                                                   | ถูกต้อง และหากมีการเปลี่ยนชื่อ-นามสกุลให้แสดงหลักฐาน    |  |  |  |
| ประกอบด้วย                                                                                                    | ประกอบด้วย                                              |  |  |  |
| (ค) สำเนาเอกสารที่ส่วนราชการออกให้ซึ่งปรากฏรูป                                                                                           | (ง) สำเนาเอกสารที่ส่วนราชการออกให้ของผู้รับมอบฉันทะและ  |  |  |  |
| ถ่ายของผู้รับมอบฉันทะและยังไม่หมดอายุ เช่น บัตร                                                                                          | ยังไม่หมดอายุ เช่น บัตรประจำตัวประชาชน ใบอนุญาตขับรถ    |  |  |  |
| ประจำตัวประชาชน ใบอนุญาตขับรถ หรือหนังสือ                                                                                                | หรือหนังสือเดินทาง พร้อมลงนามรับรองสำเนาถูกต้อง และ     |  |  |  |
| เดินทาง พร้อมลงนามรับรองสำเนาถูกต้อง และหาก                                                                                              | หากมีการเปลี่ยนชื่อ-นามสกุลให้แสดงหลักฐานประกอบด้วย     |  |  |  |
| มีการเปลี่ยนชื่อ-นามสกุลให้แสดงหลักฐาน                                                                                                   |                                                         |  |  |  |
| ประกอบด้วย                                                                                                    |                                                         |  |  |  |
| ้<br>กรณีผู้ถือหุ้นบุคคลธรรมดาหรือนิติบุคคลที่มิได้มีสัญชาติไทย ให้แสดงเอกสารตามกรณีที่กำหนดข้างต้น ภายใต้บังคับดังนี้                   |                                                         |  |  |  |
| (ก) หนังสือรับรองการเป็นนิติบุคคลนั้นอาจจะเป็นเอกสารที่ออกโดยส่วนราชการของประเทศที่นิติบุคคลนั้นตั้งอยู่หรือ                             |                                                         |  |  |  |
| หรือโดยเจ้าหน้าที่ของนิติบุคคลนั้นก็ได้ ทั้งนี้ จะต้องมีรายละเอียดเกี่ยวกับ ชื่อนิติบุคคล ผู้มีอำนาจลงล <sup>้</sup> ายมือชื่อผูกพันนิติ |                                                         |  |  |  |
| บุคคลและเงื่อนไขหรือข้อจำกัดอำนาจในการลงลายมือชื่อ ที่ตั้งสำนักงานใหญ่                                                                   |                                                         |  |  |  |
| ั<br>(ข) เอกสารที่มิได้มีต้นฉบับเป็นภาษาอังกฤษจะต้องจัดทำคำแปลภาษาอังกฤษแนบมาพร้อมด้วย และให้ผู้แทนของนิติ                               |                                                         |  |  |  |
| บุคคลนั้นรับรองความถูกต้องของคำแปล พร้อมทั้งประทับตราสำคัญ (ถ้ามี)                                                                       |                                                         |  |  |  |
| กรณีการมอบฉันทะของผ้ถือห้นที่เป็นผ้ลงทนต่างประเทศและแต่งตั้งให้คัสโตเดียน (Custodian)                                                    |                                                         |  |  |  |

ในประเทศไทยเป็นผู้รับฝากและดูแลหุ้นและเป็นผู้รับมอบฉันทะตามหนังสือมอบฉันทะแบบ ค. ให้แสดง

- (ก) หนังสือมอบฉันทะแบบ ค. ซึ่งได้กรอกข้อความถูกต้องครบถ้วนและลงลายมือชื่อผู้มอบฉันทะและผู้รับมอบฉันทะ
- (ข) หนังสือยืนยันว่าผู้ลงนามในหนังสือมอบฉันทะได้รับอนุญาตให้ประกอบธุรกิจคัสโตเดียน (Custodian)

(ค) สำเนาหนังสือรับรองการจดทะเบียนนิติบุคคลของคัสโตเดียน (Custodian) ซึ่งรับรองสำเนาถูกต้องโดยผู้แทนของ นิติบุคคล พร้อมทั้งประทับตราสำคัญ (ถ้ามี) และมีข้อความแสดงให้เห็นว่าผู้แทนของนิติบุคคลซึ่งเป็นผู้ลงนามในฐานะผู้มอบ ฉันทะนั้น มีอำนาจกระทำการแทนคัสโตเดียน (Custodian)

 (ง) สำเนาเอกสารที่ส่วนราชการออกให้ของผู้แทนของนิติบุคคล เช่นเดียวกับกรณีผู้ถือหุ้นที่เป็นบุคคลธรรมดา พร้อมลงนาม รับรองสำเนาถูกต้อง

(จ) หนังสือมอบอำนาจจากผู้ถือหุ้นให้คัสโตเดียน (Custodian) เป็นผู้รับฝากและดูแลหุ้น

(ฉ) สำเนาหนังสือรับรองการจดทะเบียนนิติบุคคลของผู้ถือหุ้นซึ่งลงนามรับรองสำเนาถูกต้องโดยผู้แทนของนิติบุคคล
พร้อมทั้งประทับตราสำคัญ (ถ้ามี) และมีข้อความแสดงให้เห็นว่าผู้แทนของนิติบุคคลซึ่งเป็นผู้ลงนามในหนังสือมอบอำนาจมี
อำนาจกระทำการแทนนิติบุคคลซึ่งเป็นผู้ถือหุ้น

 (ช) สำเนาเอกสารที่ส่วนราชการออกให้ของผู้แทนของนิติบุคคล เช่นเดียวกับกรณีผู้ถือหุ้นที่เป็นบุคคลธรรมดา พร้อมลงนาม รับรองสำเนาถูกต้อง

# <u>3. วิธีปฏิบัติในการเข้าร่วมประชุมผ่านสื่ออิเล็กทรอนิกส์</u>

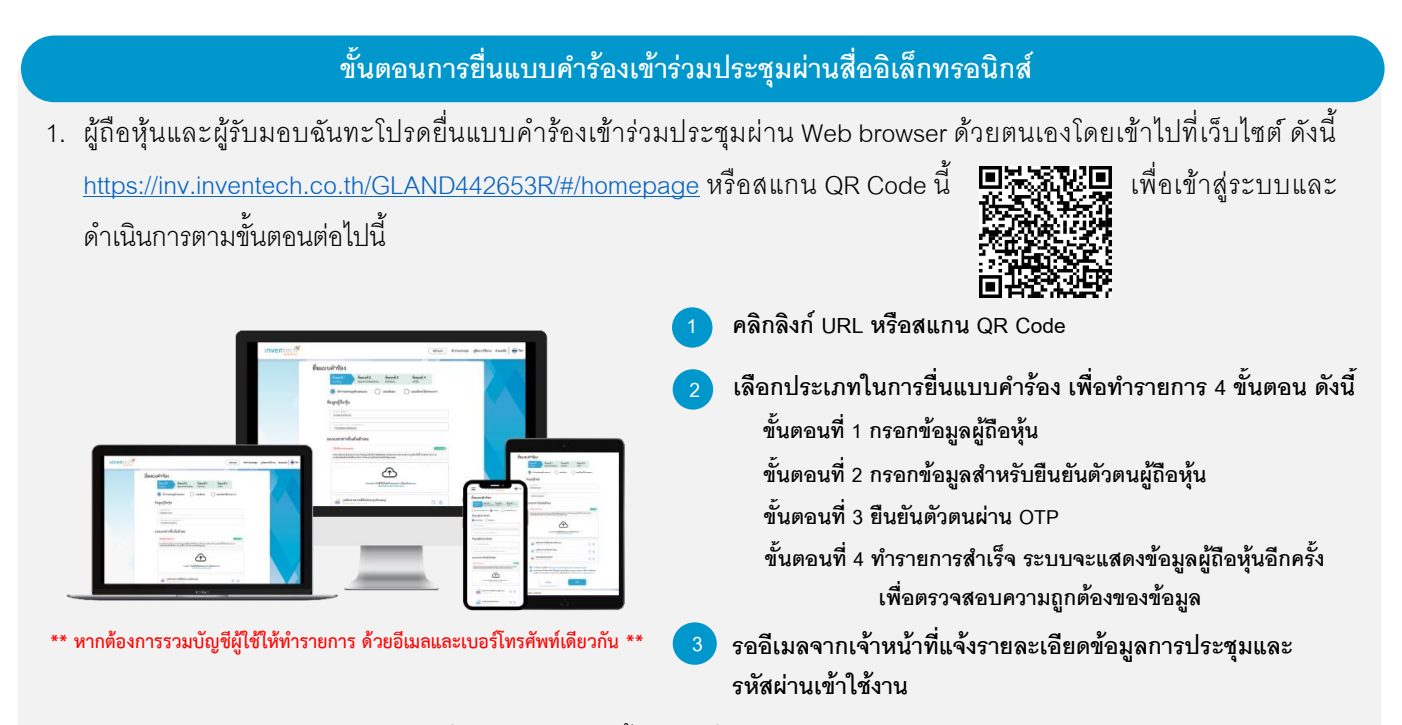

- ผู้ถือหุ้นและผู้รับมอบฉันทะสามารถยื่นแบบคำร้องได้ตั้งแต่วันที่ 21 เมษายน 2568 เวลา 08:30 น. จนถึงเวลาปิดการประชุมใน วันที่ 28 เมษายน 2568
- ผู้ถือหุ้นและผู้รับมอบฉันทะสามารถเข้าร่วมประชุมผ่านสื่ออิเล็กทรอนิกส์ได้ในวันที่ 28 เมษายน 2568 เวลา <u>9:00 น.</u> เป็นต้นไป (ก่อนเปิดประชุม 1 ชั่วโมง) โดยใช้ Username และ Password ที่ได้รับจากอีเมลแจ้งรายละเอียดตามข้อ 1 และปฏิบัติตามคู่มือ วิธีการใช้งานในระบบ

### การมอบฉันทะให้กรรมการของบริษัทฯ

ผู้ถือหุ้นที่ประสงค์จะมอบฉันทะให้กรรมการของบริษัทฯ <u>สามารถยื่นแบบคำร้องผ่านสื่ออิเล็กทรอนิกส์ได้ตามขั้นตอนที่กำหนด หรือ</u> <u>จัดส่งหนังสือมอบฉันทะ พร้อมเอกสารประกอบ มายังบริษัทฯ ทางไปรษณีย์ ตามที่อยู่ข้างล่างนี้ ภายในวันที่ 25 เมษายน 2568</u>

## สำนักเลขานุการบริษัท บริษัท แกรนด์ คาแนล แลนด์ จำกัด (มหาชน) ชั้น 2 อาคารยูนิลีเวอร์ เฮ้าส์ เลขที่ 161 ถนนพระราม 9 แขวงห้วยขวาง เขตห้วยขวาง กรุงเทพฯ 10310

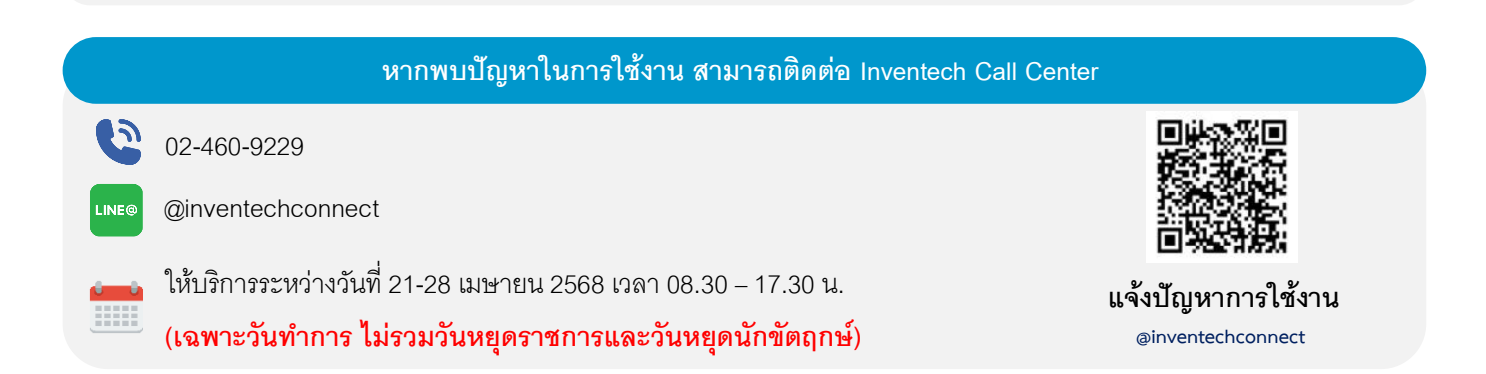

#### \*\* สำคัญ โปรดศึกษารายละเอียดก่อนถึงวันประชุม \*\*

#### (เอกสารแนบ 1)

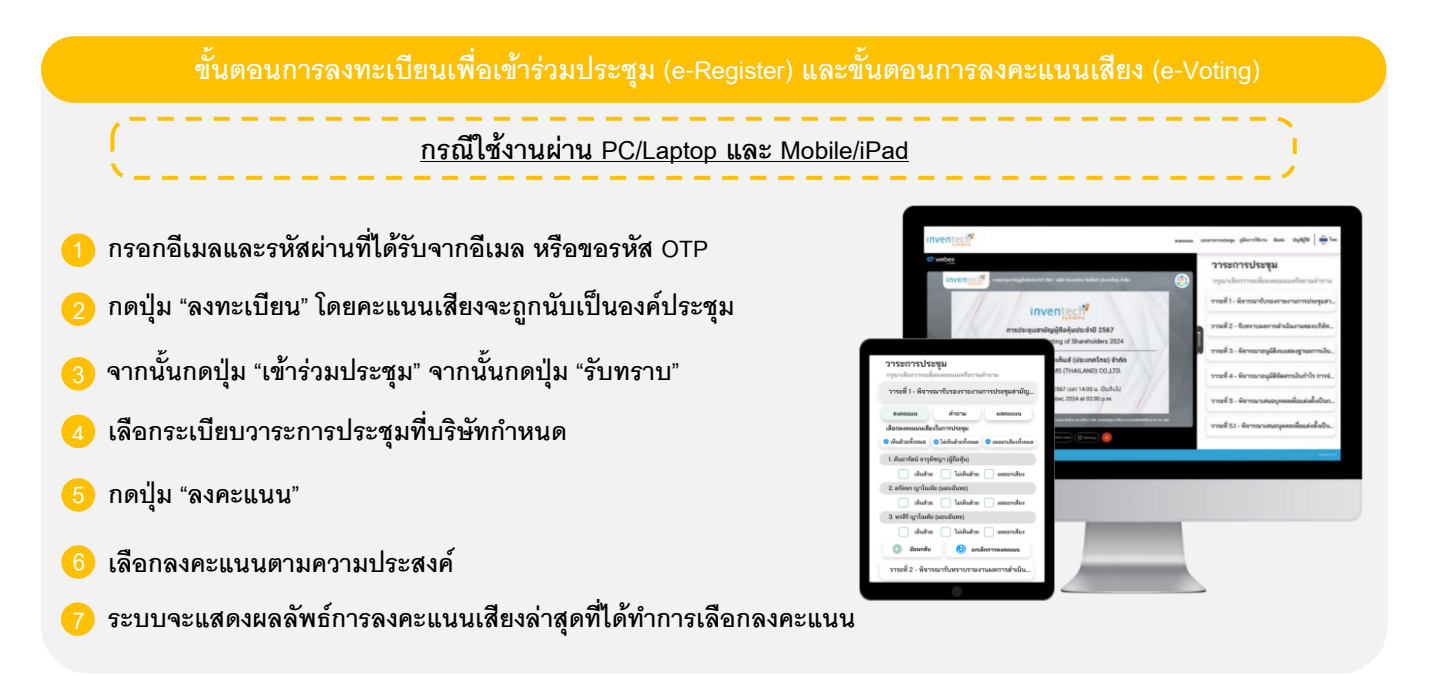

\*\*\*หากต้องการยกเลิกการลงคะแนนเสียงล่าสุด กรุณากดปุ่ม "ยกเลิกการลงคะแนน" (ซึ่งหมายความว่า ผลคะแนนล่าสุดของท่านจะเท่ากับ การไม่ออกเสียงลงคะแนน หรือผลคะแนนของท่านจะถูกนำไปรวมกับคะแนนเสียงที่การประชุมกำหนด) โดยท่านสามารถแก้ไขการออกเสียง ลงคะแนนได้จนกว่าระบบจะปิดรับผลคะแนนเสียงในวาระนั้น ๆ

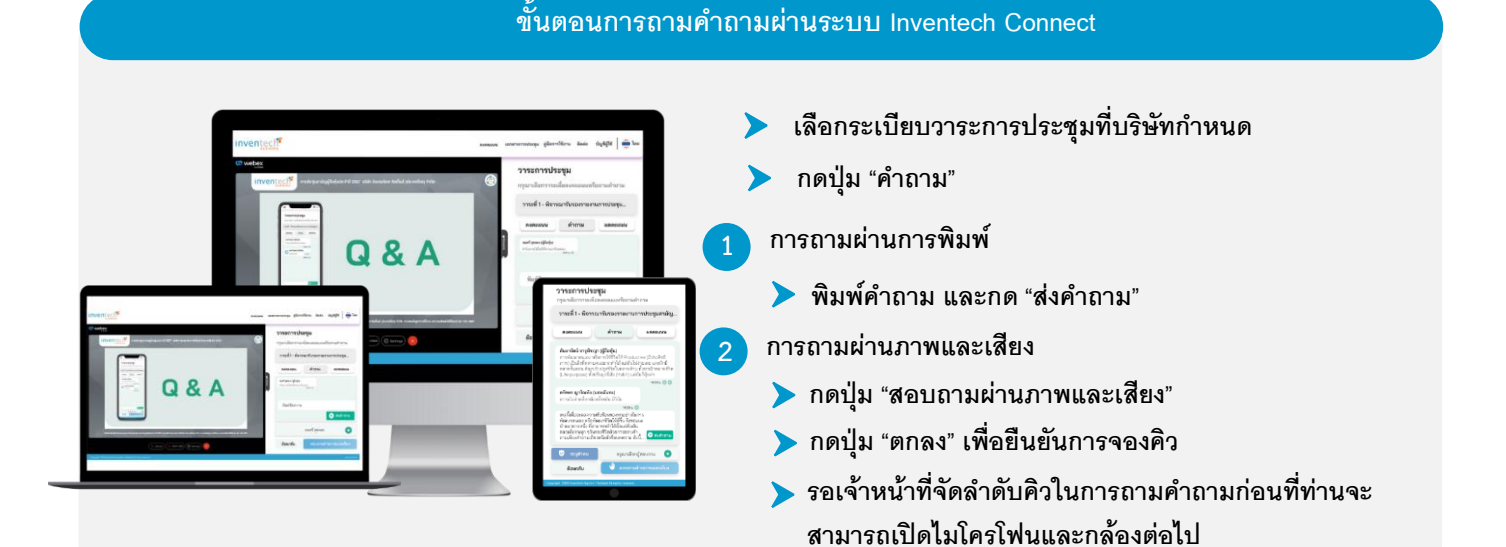

### คู่มือการใช้งาน Inventech Connect

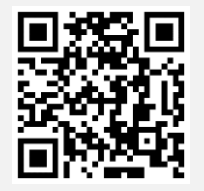

คู่มือและวิดีโอการใช้งานระบบ Inventech Connect

ข้อปฏิบัติสำหรับการเข้าร่วมประชุมผู้ถือหุ้นผ่านสื่ออิเล็กทรอนิกส์ (e-AGM) หน้าที่ 4/5

### ้ผังแสดงขั้นตอนการเข้าร่วมประชุมผ่านสื่ออิเล็กทรอนิกส์ (e-Meeting)

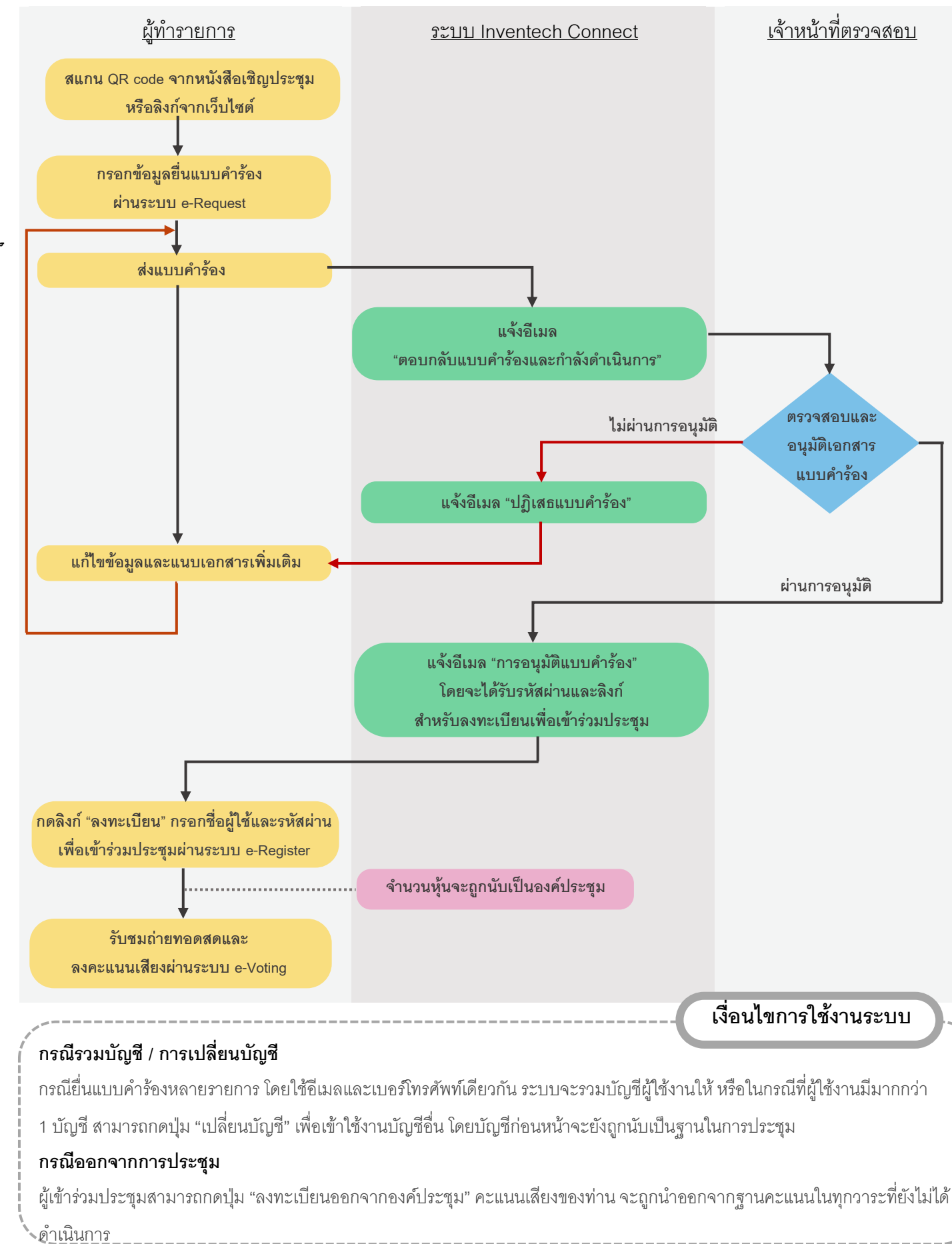